# 定義Sx500系列堆疊式交換機上的QoS類別對映

### 目標

類對映將訪問控制清單(ACL)規則應用於服務品質(QoS)設定。定義ACL和存取控制元件 (ACE)以指示應該允許進入網路的流量和應該拒絕來自網路的流量。ACL是控制網路流量的有 效方式。本文說明如何在Sx500系列堆疊式交換器上定義類別對應。

附註:您必須配置基於MAC的ACL(有關詳細資訊,請參閱標題為在Sx500系列堆疊式交換機 上配置基於MAC的ACL和ACE的文章)和基於IP的ACL(請參閱在Sx500系列堆疊式交換機上配 置基於IPv4的ACL和ACE以及在Sx500系列上配置基於IPv6的ACL和ACE的文章堆疊交換機)。

# 適用裝置

·Sx500系列堆疊式交換器

## 軟體版本

•1.3.0.62

## 定義類對映

步驟1.登入到Web配置實用程式以選擇**服務品質> QoS高級模式>類對映**。此時將開啟「*類對* 映」頁:

| Class Mapping       |                   |        |       |       |       |       |  |
|---------------------|-------------------|--------|-------|-------|-------|-------|--|
| Class Mapping Table |                   |        |       |       |       |       |  |
|                     | Class Map<br>Name | ACL 2  | Match | ACL 3 |       |       |  |
| 0 re                | sults found.      |        |       |       |       |       |  |
|                     | Add               | Delete |       |       |       |       |  |
|                     |                   |        |       |       |       |       |  |
| Cla                 | ss Mappir         | ng     |       |       |       |       |  |
| Clas                | ss Mapping Ta     | able   |       |       |       |       |  |
|                     | Class Map<br>Name | ACL 1  | Match | ACL 2 | Match | ACL 3 |  |
| 0 results found.    |                   |        |       |       |       |       |  |
| Add Delete          |                   |        |       |       |       |       |  |

步驟2.按一下Add以新增類對映。此時將打*開「新增類對映*」頁。

| 🗢 Class Map Name | Class_Map_Name_1 (16/32 Characters Used)                                   |
|------------------|----------------------------------------------------------------------------|
| Match ACL Type:  | <ul> <li>IP</li> <li>MAC</li> <li>IP and MAC</li> <li>IP or MAC</li> </ul> |
| IP:              | V IPv4 exampleIPv4ACL V or V IPv6 exampleIPv6ACL V                         |
| MAC:             | exampleMacACL 👻                                                            |
| Preferred ACL:   | <ul> <li>IP</li> <li>MAC</li> </ul>                                        |
| Apply CI         | ose                                                                        |

步驟3.在「類對映名稱」欄位中,輸入此對映所需的名稱。

步驟4.在Match ACL Type欄位中,選擇資料包必須與類對映中定義的ACL匹配的方式。選項 包括:

| Class Map Name<br>Match ACL Type: | <ul> <li>Class_Map_Name_1 (16/32 Characters Used)</li> <li>IP</li> <li>MAC</li> <li>IP and MAC</li> <li>IP or MAC</li> </ul> |
|-----------------------------------|----------------------------------------------------------------------------------------------------|
| IP:                               | 🕼 IPv4 exampleIPv4ACL 💌 or 🕼 IPv6 exampleIPv6ACL 💌                                                                           |
| MAC:                              | exampleMacACL 👻                                                                                                    |
| Preferred ACL:                    | <ul> <li>IP</li> <li>MAC</li> </ul>                                                                                          |
| Apply                             | lose                                                                                                    |

#### ·IP — 資料包必須與定義的基於IP的ACL匹配才能被允許。

| 🗢 Class Map Name | e: Class_Map_Name_2 (16/32 Characters Used)      |
|------------------|--------------------------------------------------|
| Match ACL Type:  |                                                  |
|                  | IP and MAC     IP or MAC                         |
| IP:              | IPv4 exampleIPv4ACL 💌 or 🗌 IPv6 exampleIPv6ACL 💌 |
| MAC:             | exampleMacACL 🗸                                  |
| Preferred ACL:   | <ul> <li>IP</li> <li>MAC</li> </ul>              |
| Apply C          | lose                                             |

#### ·MAC — 資料包必須與定義的基於MAC的ACL匹配才能被允許。

| 🌣 Class Map Name | Class_Map_Name_3 (16/32 Characters Used)           |
|------------------|----------------------------------------------------|
| Match ACL Type:  |                                                    |
|                  | IP and MAC     IP or MAC                           |
| IP:              | 🛛 IPv4 exampleIPv4ACL 🗨 or 📄 IPv6 exampleIPv6ACL 👻 |
| MAC:             | exampleMacACL 💌                                    |
| Preferred ACL:   | <ul> <li>○ IP</li> <li>○ MAC</li> </ul>            |
| Apply CI         | ose                                                |

·IP和MAC — 資料包必須匹配基於IP的ACL和基於MAC的ACL才能被允許。

| Class Map Name: Class_Map_Name_4 (16/32 Characters Used) |                                                    |  |  |  |  |  |
|----------------------------------------------------------|----------------------------------------------------|--|--|--|--|--|
| Match ACL Type:                                          | © IP                                               |  |  |  |  |  |
|                                                          |                                                    |  |  |  |  |  |
|                                                          |                                                    |  |  |  |  |  |
|                                                          | IP of MAC                                          |  |  |  |  |  |
| IP:                                                      | V IPv4 exampleIPv4ACL - or V IPv6 exampleIPv6ACL - |  |  |  |  |  |
| MAC:                                                     | exampleMacACL 💌                                    |  |  |  |  |  |
| Preferred ACL:                                           | ⊚ IP                                               |  |  |  |  |  |
|                                                          | MAC                                                |  |  |  |  |  |
| Apply Clo                                                | ose                                                |  |  |  |  |  |

·IP或MAC — 資料包必須匹配基於IP的ACL或基於MAC的ACL才能被允許。

步驟5.在IP欄位中,根據類別對映的訪問控制配置檢查IPv4或IPv6。從下拉式清單中選擇除了 所選值以外的所需ACL。

步驟6.在MAC欄位中,從類別對映的下拉選單中選擇所需的基於MAC的ACL。

步驟7。如果您在步驟4中選擇了*IP和MAC*或*IP或MAC*,則可以在首選ACL欄位將IP或MAC的 優先順序設為彼此優先。如果您希望資料包先與基於IP的ACL匹配,然後與基於MAC的ACL匹 配,請選擇IP單選按鈕。否則,請選擇MAC單選按鈕。

**附註**:要建立新的類對映,請提供類對映名稱,並為類對映分配一個或兩個ACL。如果類對映 包含兩個ACL,則可以指定幀必須與兩個ACL匹配,或者幀必須與所選ACL之一或兩者匹配。 這兩個ACL是基於IP的ACL和基於MAC的ACL。

步驟8.按一下Apply。運行配置檔案已更新。

| ( | Class Mapping |                  |                    |       |                       |       |                   |  |  |
|---|---------------|------------------|--------------------|-------|-----------------------|-------|-------------------|--|--|
|   | Clas          | ss Mapping Table |                    |       |                       |       |                   |  |  |
|   |               | Class Map        | ACL 1              | Match | ACL 2                 | Match | ACL 3             |  |  |
|   |               | Name             |                    |       |                       |       |                   |  |  |
| ſ |               | Class_Map_Name_1 | (exampleIPv4ACL IP | or    | exampleIPv6ACL IPv6)  |       |                   |  |  |
| I |               | Class_Map_Name_2 | exampleMacACL MAC  |       |                       |       |                   |  |  |
| I |               | Class_Map_Name_3 | exampleMacACL MAC  | and   | exampleIPv4ACL IP     |       |                   |  |  |
|   |               | Class_Map_Name_4 | (exampleIPv4ACL IP | or    | exampleIPv6ACL IPv6 ) | or    | exampleMacACL MAC |  |  |
|   |               | Add Delete       |                    |       |                       |       |                   |  |  |

#### 在類對映表中更新所有類對映。

| C | Class Mapping |                   |                    |       |                      |       |                   |  |  |
|---|---------------|-------------------|--------------------|-------|----------------------|-------|-------------------|--|--|
|   | Clas          | s Mapping Table   |                    |       |                      |       |                   |  |  |
|   |               | Class Map<br>Name | ACL 1              | Match | ACL 2                | Match | ACL 3             |  |  |
|   |               | Class_Map_Name_1  | (exampleIPv4ACL IP | or    | exampleIPv6ACL IPv6) |       |                   |  |  |
|   |               | Class_Map_Name_2  | exampleMacACL MAC  |       |                      |       |                   |  |  |
|   |               | Class_Map_Name_3  | exampleMacACL MAC  | and   | exampleIPv4ACL IP    |       |                   |  |  |
| ( |               | Class_Map_Name_4  | (exampleIPv4ACL IP | ог    | examplelPv6ACL IPv6) | ог    | exampleMacACL MAC |  |  |
|   |               | Add Delete        |                    |       |                      |       |                   |  |  |

## 第9步(可選)。 要刪除類對映,請檢查需要刪除的類對映名稱,然後按一下**刪除**。

| C | Class Mapping                                                                                                  |                  |                     |       |                      |       |       |  |  |  |
|---|----------------------------------------------------------------------------------------------------|------------------|---------------------|-------|----------------------|-------|-------|--|--|--|
| 6 | Success. To permanently save the configuration, go to the Copy/Save Configuration page or click the Save icon. |                  |                     |       |                      |       |       |  |  |  |
|   | Clas                                                                                                    | s Mapping Table  |                     |       |                      |       |       |  |  |  |
|   |                                                                                                    | Class Map        | ACL 1               | Match | ACL 2                | Match | ACL 3 |  |  |  |
|   |                                                                                                    | Name             |                     |       |                      |       |       |  |  |  |
| ſ |                                                                                                    | Class_Map_Name_1 | ( exampleIPv4ACL IP | or    | exampleIPv6ACL IPv6) |       |       |  |  |  |
|   |                                                                                                    | Class_Map_Name_2 | exampleMacACL MAC   |       |                      |       |       |  |  |  |
| l |                                                                                                    | Class_Map_Name_3 | exampleMacACL MAC   | and   | exampleIPv4ACL IP    | J     |       |  |  |  |
|   |                                                                                                    | Add Delete       |                     |       |                      |       |       |  |  |  |

類對映被刪除,更改儲存在運行配置中。